# **OSoennecken**

## So.PROCURE

## Release 5.23: Releasenotes

| Projekt:                      | So.PROCURE                                               |
|-------------------------------|----------------------------------------------------------|
| Teilprojekt:                  | Release 5.23                                             |
| Anforderungsnummer:           |                                                          |
| Teilprojekt-Verantwortlicher: | Herr Jörg Gudella (Soennecken)                           |
| Verfasser:                    | Thorsten Schlüchter / Christian Reichenberg (Soennecken) |
| Version                       | 1.0                                                      |
| Stand per:                    | 2018-01-19                                               |

## Inhalt

| 1.  | NEUE FUNKTIONEN                                           |
|-----|-----------------------------------------------------------|
| 1.1 | Erweiterung der geführten Adresseingabe im Bestellprozess |
| 1.2 | Funktionalität der notwendige Zusatzartikel optimiert     |
| 2.  | ÄNDERUNGEN / CHANGE REQUESTS                              |
| 2.1 | Pflichtinformation Futtermittel für Heimtiere             |
| 2.2 | Katalog Logos in den Katalog-Vorlagen                     |

#### 1. Neue Funktionen

#### 1.1 Erweiterung der geführten Adresseingabe im Bestellprozess

In der Konfiguration der geführten Adresseingabe im Bestellprozess im So.CONNECT (Kunden / Details / Einstellungen / Geführte Adresseingabe im Bestellprozess) gibt es zwei neue Optionen:

| Einstellungen - Geführte Adresseingabe im Bestellpr    | 07638                                                                                                    |
|--------------------------------------------------------|----------------------------------------------------------------------------------------------------|
| Geführte Adresseingabe aktiv                           |                                                                                                    |
| Benutzeradresse eingeben                               |                                                                                                    |
| Lieferadresse eingeben                                 |                                                                                                    |
| Rechnungsadresse eingeben                              | Image: A start of the start of the start |
| Adresseingabe nur bei fehlenden Pflichtfeldern         |                                                                                                    |
| Benutzeradressen in die Stammdaten speichern           |                                                                                                    |
| Bestelladressen in die Standard-Kostenstelle speichern |                                                                                                    |
| Vorlage für die Neuanlage von Benutzerkostenstellen    | Vertrieb                                                                                                    |

Wenn die Option "*Bestelladressen in die Standard-Kostenstelle speichern*" eingeschaltet ist, wird die Rechnungsadresse, die in der geführten Adresseingabe eingegeben wurde, in die Standard-Kostenstelle gespeichert.

| Lieferadresse Beim Bestellversand die Lieferadresse der Kostenstelle verwenden 🔻        | Einstellungen - Grundeinstellungen |                                                                           |
|-----------------------------------------------------------------------------------------|------------------------------------|---------------------------------------------------------------------------|
| Lieferadresse Beim Bestellversand die Lieferadresse der Kostenstelle verwenden <b>v</b> |                                    |                                                                           |
|                                                                                         | Lieferadresse                      | Beim Bestellversand die Lieferadresse der Kostenstelle verwenden <b>v</b> |

Falls unter Einstellungen / Grundeinstellungen die Option "*Beim Bestellversand die Lieferadresse der Kostenstelle verwenden*" konfiguriert ist wird zusätzlich die Lieferadresse in die Standard-Kostenstelle gespeichert.

Bestelladressen in die Standard-Kostenstelle speichem <table-cell> Vorlage für die Neuanlage von Benutzerkostenstellen

Wenn die Option "Bestelladressen in die Standard-Kostenstelle speicherm" eigschaltet ist und der Benutzer keine Kostenstelle hat, wird für den Benutzer beim Login neue Kostenstelle angelegt. Dafür wird diese Kostenstelle als Vorlage benutzt.

Unter "*Vorlage für die Neuanlage von Benutzerkostenstellert*" kann eine Kostenstelle ausgewählt werden. Diese dient dazu für neue Benutzer, die noch keine Kostenstelle haben, eine "Benutzerkostenstelle" zu erstellen. Wenn die Option "*Bestelladressen in die Standard-Kostenstelle speicherrt*" eingeschaltet, eine Kostenstelle ausgewählt ist und sich ein Benutzer anmeldet, welcher keine Kostenstelle hat, wird die konfigurierte Kostenstelle kopiert. Diese neue Kostenstelle erhält den Namen des Benutzers mit dem Text "KST\_" vorangestellt. Für einen Benutzer mit dem Benutzernamen "meier" zum Beispiel wird eine Kostenstelle "KST\_meier" erstellt. Diese neue Kostenstelle wird dem Benutzer als Standardkostenstelle zugewiesen.

#### 1.2 Funktionalität der notwendige Zusatzartikel optimiert

Die Funktionalität des Referenzartikeltyps "Notwendiger Zusatzartikel" wurde komplett überarbeitet, so dass die Artikel jetzt optisch leichter als solche zu erkennen sind und die Funktionalität überall greift.

In den Artikeldetails des Hauptartikels wird der notwendige Zusatzartikel unter dem Reiter "Notwendige Artikel" wie bisher aufgeführt. In dieser Darstellung gibt es nun keine Möglichkeit mehr diesen Artikel separat in den Warenkorb zu legen und anstelle des Mengenfeldes wird die hinterlegte Referenzmenge des importierten Referenzartikels angezeigt. Über den hinterlegten Link der Beschreibung / komplette Artikelzeile kommt man zum einzelnen Artikel, so dass dieser über diese Ansicht auch separat bestellt werden kann.

|                                                                                                    | Ståri<br>Beze<br>mit R<br>Druc                | ke der Mine: 0,<br>eichnung der H<br>kmechanik<br>adierer<br>kbleistift mit Sk | 7 mm<br>lärte: HB<br>chaft in Alu-Optik, sowie verc                  | hromtem Drücł | er und Clip, Mit integrierten | ı Radiergummi im Drücker.         |                             |                      |
|----------------------------------------------------------------------------------------------------|-----------------------------------------------|--------------------------------------------------------------------------------|----------------------------------------------------------------------|---------------|-------------------------------|-----------------------------------|-----------------------------|----------------------|
| Artikel befinden sick<br>ckbleistifte                                                                                                    | h in folgenden War                            | engruppen:                                                                     |                                                                      |               |                               |                                   |                             |                      |
| USFORRUNGEN EI                                                                                                    | Händler-Nr.<br>Hersteller-Nr.<br>KundenartNr. | Beschreib                                                                      | ung                                                                  |               |                               | VE                                | ab Preis per                | Ust. Summ            |
| STAEDTLER®                                                                                                    | 315001572<br>250 07-2H                        | STAEDTLEI<br>St./Pack.<br>• Umverpac<br>notwendig                              | R® Feinmine Mars® micro<br>kung enthält 12 Stk.<br>jer Zusatzartikel | carbon 250 0  | ,7mm 2H schwarz 12            | 1 Pack 1 Pack 1 Pack 1 Pack 12 Pa | ack 0,99 1 Pack<br>ack 0,89 | 19%<br>Jeweils 2 Pac |
| and the second second s |                                               | Sofort ve                                                                      | rsandfertig, Lieferfrist 1-3 W                                       | erktage       |                               |                                   |                             |                      |

Wenn der Hauptartikel in den Warenkorb gelegt wird, wird automatisch auch der notwendige Zusatzartikel mit der hinterlegten Referenzmenge pro Hauptartikelmenge in den Warenkorb gelegt.

In der Warenkorbansicht ist jetzt eindeutig erkennbar zu welchem Hauptartikel der notwendige Zusatzartikel zugeordnet ist. Hierfür wurde die Überschriftenleiste des Zusatzartikels entfernt, eine feste Reihenfolge festgelegt (Hauptartikel->Referenzartikel), und ein Hinweistext mit Verweis auf den Hauptartikel angezeigt. Des Weiteren kann der notwendige Zusatzartikel nicht einzeln gelöscht, gesplittet oder einer anderen Kostenstelle zugewiesen werden. Er ist somit fest mit dem Hauptartikel verbunden. Alle Änderungen des Hauptartikels im Warenkorb werden auf den Zusatzartikel übertragen.

| Soennecken                    | eG - Bürobeda                       | arf - AMDP -                                                                                                    | Kostenstelle:  | Einkauf |                      |                      |         |                                 | <b>_</b>     |
|-------------------------------|-------------------------------------|----------------------------------------------------------------------------------------------------|----------------|---------|----------------------|----------------------|---------|---------------------------------|--------------|
| Abbildung ggf.<br>Ibweichend! | Artikel-Nr.                         | Beschreibung                                                                                                    |                | v       | E ab                 | Preis                | per     | Ust.                            | Summe        |
| Soennecken                    | 307207150<br>3059                   | Soennecken Druckbleistift No. 150 0,7mm HB blau metallic<br>Interner Hinweis<br>Maximal 1000 Zeichen sind erlaubt<br>Nicht vorrätig, Lieferfrist 5-10 Werktage                                                               |                | 1 St    | <. 1 Stk.<br>12 Stk. | 1,49<br>1,19<br>Meng | 1 Stk.  | 19%<br>5 Ē                      | 7,45         |
|                               | 315001572<br>250 07-2H<br>315001572 | STAEDTLER® Feinmine Mars® micro carbon 250 0,7mm 2H schwar<br>notwendiger Zusatzartikel zu Artikel-Nr.; 30/20/150<br>Interner Hinweis<br>Maximal 1000 Zeichen sind erlaubt<br>Sofort versandfertig, Lieferfrist 1-3 Werktage | z 12 St./Pack. | 1       | Pack 1P              | ack O,               | 99 1 Pa | ack 19 <sup>4</sup><br>Menge: [ | % 9,90<br>10 |
| bbildung ggf.<br>bweichend!   | Artikel-Nr.                         | Beschreibung                                                                                                    |                | VE      | ab                   | Preis                | рег     | Ust.                            | Summe        |
| STAEDTLER®                    | <u>315001572</u><br>250 07-2H       | STAEDTLER® Feinmine Mars® micro carbon 250 0,7mm 2H schwar<br>Interner Hinweis<br>Maximal 1000 Zeichen sind erlaubt<br>Sofort versandfertig, Lieferfrist 1-3 Werktage                                                        | z 12 St./Pack. | 1 Pack  | 1 Pack<br>12 Pack    | 0,99<br>0,89         | 1 Pack  | 19%                             | 0,99         |
|                               |                                     |                                                                                                    |                |         |                      | Meng                 | ie:     | 1                               | ð <b>4</b>   |

Durch diese eindeutige Verbindung der Artikel ist es jetzt möglich den Zusatzartikel auch separat in den Warenkorb zu legen oder mehreren Hauptartikeln den gleichen notwendigen Zusatzartikel zuzuweisen, da jeder Zusatzartikel separat behandelt wird.

| Artikel-Nr.                                      | Marke      | Beschreibung                                                                                                    | VE           | ab                | Preis        | per     | Ust.   | Menge     | Original-<br>Menge | Storno-<br>Menge | Summe |
|--------------------------------------------------|------------|----------------------------------------------------------------------------------------------------|--------------|-------------------|--------------|---------|--------|-----------|--------------------|------------------|-------|
| 307207150<br>307207150<br>3059                   | Soennecken | Soennecken Druckbleistift No. 150 0,7mm HB blau metallic<br>0<br>0                                                                                                    | 1 Stk.       | 1 Stk.<br>12 Stk. | 1,49<br>1,19 | 1 Stk.  | 19%    | <u>20</u> | 20                 |                  | 23,80 |
| 315001572<br>315001572<br>250 07-2H<br>315001572 |            | STAEDTLER® Feinmine Mars® micro carbon 250 0,7mm 2H schwarz 12<br>St./Pack.<br>• Umverpackung enthält 12 Stk.<br>notwendiger Zusatzartikel zu Artikel-Nr.: 307207150<br>192<br>2908 | 1 Pack       | 1 Pack            | 0,99         | 1 Pack  | 19%    | <u>40</u> | 40                 |                  | 39,60 |
| 315001572<br>315001572<br>250 07-2H              | STAEDTLER® | STAEDTLER® Feinmine Mars® micro carbon 250 0,7mm 2H schwarz 12<br>St./Pack.<br>• Umverpackung enthält 12 Stk.<br>0<br>0                                                             | 1 Pack       | 1 Pack<br>12 Pack | 0,99<br>0,89 | 1 Pack  | 19%    | 2         | 2                  |                  | 1,98  |
|                                                  |            |                                                                                                    | Ihre Best    | ellung en         | thält VV     | aren ir | n Werl | t von:    |                    |                  |       |
|                                                  |            |                                                                                                    | Zwischen     | summe             |              |         |        |           |                    |                  | 65,38 |
|                                                  |            |                                                                                                    | zzgl. Zusch  | lag               |              |         |        |           |                    |                  | 0,00  |
|                                                  |            |                                                                                                    | zzgl. Zusat: | zzuschlag         |              |         |        |           |                    |                  | 4,65  |
|                                                  |            |                                                                                                    | zzgl. USt.   |                   |              |         |        |           |                    |                  | 13,30 |
|                                                  |            |                                                                                                    | Gesamt       |                   |              |         |        |           |                    |                  | 83,33 |

Die Verbindung der beiden Artikel bleibt auch im weiteren Bestellworkflow erhalten.

Im Genehmigungsverfahren kann der notwendige Zusatzartikel nicht separat verändert werden, sondern wird nur indirekt über den Hauptartikel mitverändert, auch ein Hinzufügen eines Hauptartikels im Genehmigungsverfahren zieht den notwendigen Zusatzartikel nach.

| Artikel-Nr.                         | Marke      | Beschreibung                                                                                        |                      | VE     | ab                | Preis        | Ust. | Original-<br>Menge | Menge | Summe |
|-------------------------------------|------------|----------------------------------------------------------------------------------------------------|----------------------|--------|-------------------|--------------|------|--------------------|-------|-------|
| 307207150<br>307207150              | Soennecken | Soennecken Druckbleistift No. 150 0,7mm HB blau metallic                                            |                      | 1 Stk. | 1 Stk.<br>12 Stk. | 1,49<br>1,19 | 19%  | <u>20</u>          | 20    | 23,80 |
| 3059                                |            | 0                                                                                                   |                      |        |                   |              |      |                    |       |       |
|                                     |            | Segment: Büro                                                                                       |                      |        |                   |              |      |                    |       |       |
|                                     |            | Hinweis an den Benutzer, den Artikel zu tauschen:                                                   |                      |        |                   |              |      |                    |       |       |
| 315001572<br>315001572<br>350.07.2H |            | STAEDTLER® Feinnine Mars® micro carbon 250 0,7mm 2H schwarz 12 St<br>• Umverpackung enthält 12 Stk. | <u>./Pack.</u> 1     | l Pack | 1 Pack            | 0,99         | 19%  | <u>40</u>          | 40    | 39,60 |
| 230 07-20                           |            | notwendiger Zusatzartikel zu Artikel-Nr.: 307207150                                                 |                      |        |                   |              |      |                    |       |       |
| 315001572                           |            | 192<br>2008                                                                                         |                      |        |                   |              |      |                    |       |       |
|                                     |            | Segment: Büro                                                                                       |                      |        |                   |              |      |                    |       |       |
| 315001572<br>315001572<br>250 07-2H | STAEDTLER® | STAEDTLER® Feinnine Mars® micro carbon 250 0,7mm 2H schwarz 12 St<br>• Umverpackung enthält 12 Stk. | <u>./Pack.</u> 1     | l Pack | 1 Pack<br>12 Pack | 0,99<br>0,89 | 19%  | 2                  | 2     | 1,98  |
|                                     |            | 0<br>0                                                                                              |                      |        |                   |              |      |                    |       |       |
|                                     |            | Segment: Büro                                                                                       |                      |        |                   |              |      |                    |       |       |
|                                     |            | Hinweis an den Benutzer, den Artikel zu tauschen:                                                   |                      |        |                   |              |      |                    |       |       |
|                                     |            |                                                                                                    | Ihre Bestellung enth | ält Wa | aren im V         | Vert vor     | i:   |                    |       |       |
| linweis:                            |            |                                                                                                    | Zwischensumme        |        |                   |              |      |                    |       | 65,38 |
|                                     |            |                                                                                                    | zzgl. Zuschlag       |        |                   |              |      |                    |       | 0,00  |
|                                     |            |                                                                                                    | zzgl. Zusatzzuschlag |        |                   |              |      |                    |       | 4,65  |
|                                     |            |                                                                                                    | zzgl. USt.           |        |                   |              |      |                    |       | 13,30 |
|                                     |            |                                                                                                    | Gesamt               |        |                   |              |      |                    |       | 83,33 |

## 2. Änderungen / Change Requests

#### 2.1 Pflichtinformation Futtermittel für Heimtiere

Die Pflichtinformationen für Futtermittel werden, wie andere Pflichtinformationen auch, direkt am Artikel angezeigt.

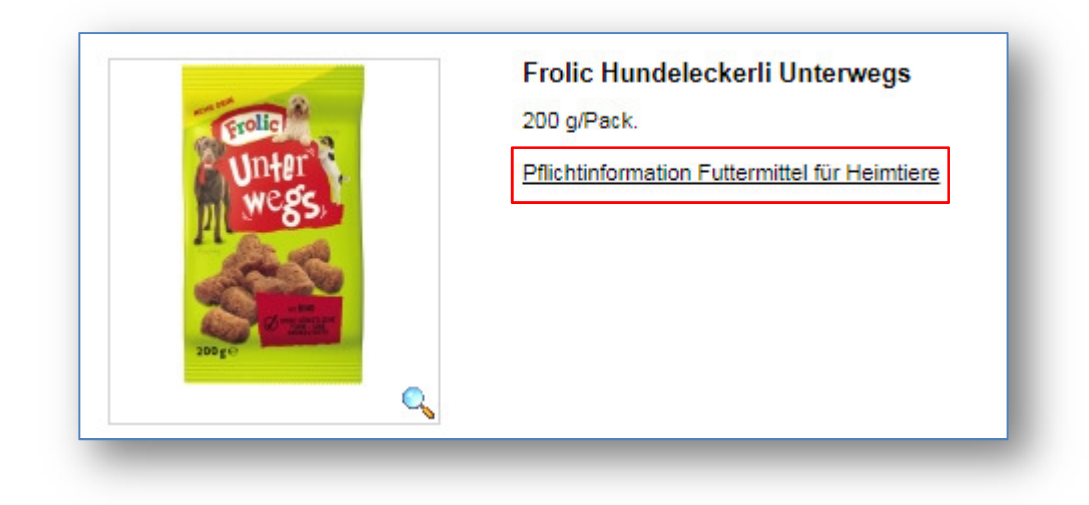

Wenn auf den Link geklickt wird, öffnet sich, in einem eigenen Browserfenster, ein PDF-Dokument mit den Informationen zum Futtermittel.

|                               |                             |                         | MARS<br>PET PROFI" |
|-------------------------------|-----------------------------|-------------------------|--------------------|
| ROLIC Unterwegs mit Rind 200g |                             |                         |                    |
|                               | Marke                       | FROLIC                  |                    |
|                               | Produktname                 | Unterwegs mit Rind 200g |                    |
| Unter wegs                    | GTIN VSE                    | 4008429056239           |                    |
|                               | GTIN VBE                    | 4008429056246           |                    |
|                               | Grundpreis Euro/VSE         | 11,40                   |                    |
| - State                       | Grundpreis Euro/VBE         | 0,95                    |                    |
| Contraction of the second     | Mwst                        | 7%                      |                    |
| 200ge                         | Verpackungsart              | Beutel                  |                    |
|                               | Verpackungsgröße<br>der VBE | 200G                    |                    |
| TIN Barcode-Kennzeichen (EAN) | Lieferbar ab                | Lieferbar               |                    |
| BE Verbrauchseinheit          | Stapelfähig                 | Ja                      |                    |
|                               | Zolltarifnummer             | 23091031                |                    |
|                               | Hergestellt in              | derzeit nicht verfügbar |                    |

Das Bild oben ist ein Ausschnitt aus dem PDF-Dokument.

#### 2.2 Kataloglogos in den Katalogvorlagen

In den Kundeneinstellungen im So.CONNECT kann eine Kataloganzeige-Vorlage konfiguriert werden (Kunde / Details / Layout / Layout).

| Layout - Layout        |           |   |
|------------------------|-----------|---|
|                        |           |   |
| (ataloganzeige-Vorlage | Vorlage 2 | ¥ |

Bei Benutzung einer solchen Vorlage, wurde bisher das Kataloglogo für die Layout Version 4 angezeigt, auch wenn es sich um einen Kunden mit der Layout Version 5 handelte.

| Lieferant:     | soenneckendemo       |  |
|----------------|----------------------|--|
| Katalog        |                      |  |
| Beschreibung*: | Bürobedarf           |  |
| Anwendung:     | So.PROCURE           |  |
|                | So.COMMERCE          |  |
| Logo Layout 4: | icon_buerobedarf.png |  |
| Logo Layout 5: | icon buerobedarf.png |  |

Dies wurde nun geändert. Es muss keine Umstellung in der Konfiguration erfolgen, da in allen betroffenen Katalogen das Logo Layout 4 und Logo Layout 5 gleich konfiguriert sind.